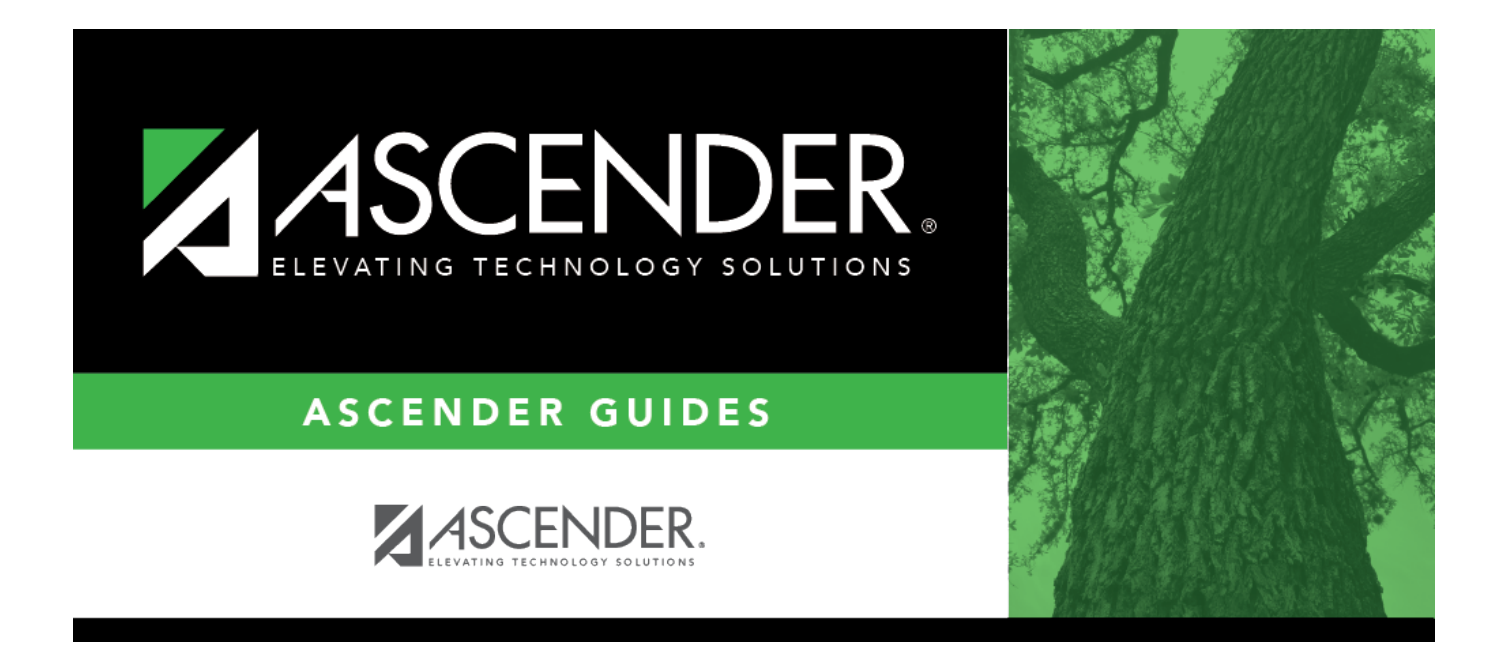

## **PMIS Campus Position Inquiry - HRS6420**

### **Table of Contents**

| PMIS Campus Position Inquiry - HRS6420 | i |  |
|----------------------------------------|---|--|
| PMIS Campus Position Inquiry - HRS6420 |   |  |

# **PMIS Campus Position Inquiry - HRS6420**

#### Position Management > Inquiry > PMIS Campus Position Inquiry

This page is display only and is used to view campus position data. The page includes primary position types only.

#### Run a campus position inquiry:

| Field              | Description                                                                                                    |  |
|--------------------|----------------------------------------------------------------------------------------------------|--|
| Campus             | Type the campus number, if known. Click <b>Retrieve</b> .<br>If the campus number is not known, click <sup>1</sup> . The Campuses pop-up window is                                                                                                    |  |
|                    | displayed with a list of all campus numbers.                                                                                                    |  |
|                    | Click <b>Search</b> . A list of data that matches the search criteria is displayed.<br>Select a campus number from the list. Otherwise, click <b>Cancel</b> .                                                                                                    |  |
| Job Code           | Type the four-digit job code, if known. Click <b>Retrieve</b> .                                                                                                    |  |
|                    | If the job code is not known, click 💷. The Job Code pop-up window opens with a list of all job codes.                                                                                                    |  |
|                    | To search for specific job codes, type data in one or more of the search fields.<br>Click <b>Search</b> . A list of data that matches the search criteria is displayed.<br>Select a job code from the list. Otherwise, click <b>Cancel</b> .                                                  |  |
| Position Nbr       | Begin typing a position number, a drop-down list of corresponding data is displayed.<br>Select a position number from the list. The field can be a maximum of 13<br>characters. Leading zeros are not required. However, if alphanumeric values are<br>entered, the field is not zero-filled. |  |
|                    | If the position number is not known, click $\frac{1}{2}$ . The Positions pop-up window opens with a list of all positions.                                                                                                    |  |
|                    | To search for specific positions, type data in one or more of the search fields.<br>Click <b>Search</b> . A list of data that matches the search criteria is displayed.                                                                                                    |  |
|                    | Select a position number from the list. Otherwise, click <b>Cancel</b> .                                                                                                    |  |
| Position<br>Status | Click 🚩 to select a position status.                                                                                                    |  |

□ Click **Retrieve** to display the position data for the campus and job code or position status indicated. The grid displays the following information for each employee:

- Campus
- Job Code
- Status
- Position Number
- Billet
- Description

- Freq
- Emp No
- Name

□ Click **Print** to print the campus position information. Review the report.